## Päivitetyn jäsenrekisterin käyttöohje 29.12.2016

Päivitetty jäsenrekisterisovellus on nyt käytössänne osoitteessa <u>https://secure.jaicom.com/martat/emanagement.</u>

Jäsentietojen tarkistus ja tarvittaessa päivitys niin yhteystietojen kuin luottamustoimienkin kohdalta on hyvä tehdä piirinkin toimesta. Yhdistykset päivittävät tietoja omilla käyttöoikeuksillaan.

Sovelluksessa on vielä puutteita, mutta toivottavasti ne eivät haittaa teitä rekisterin käytössä. Puutteita korjataan ja päivitykset voivat aiheuttaa joskus katkoja käyttämiseen. Pidemmistä käyttökatkoksista/päivityksistä ilmoitetaan rekisterin etusivulla.

**Uudet käyttäjätunnukset** pyydetään jatkossakin Marttaliitosta lähettämällä viesti osoitteeseen jarjestotoiminta@martat.fi. Viestissä tulee olla hakijasta seuraavat tiedot: Nimi, jäsennumero, yhdistyksen nimi, yhdistyksen numero ja käyttäjän sähköpostiosoite.

**Henkilövaihdoksissa**, kun käyttäjät vaihtuvat, liittoon tulee ilmoittaa myös tehtävästä poisjäävän käyttäjätunnus (sähköpostiosoite). Tämä ilmoitus on hyvä tehdä samassa viestissä, kun pyydetään uudelle käyttäjälle tunnukset.

Piiri saa samanaikaisesti käyttöoikeudet kahdelle (2) henkilölle.

Jäsenrekisteriin kirjaudutaan sivulta <u>https://secure.jaicom.com/martat/emanagement</u> Kirjautuminen onnistuu vain käyttäjiltä, jotka ovat saaneet jäsenrekisteritunnuksensa liiton kautta.

Jäsenrekisterin kirjautumissivun osoite tulisi tallentaa oman koneen suosikkeihin. Näin rekisteri löytyy tarvittaessa helposti.

|                                          | JÄSENREKISTERI |              |
|------------------------------------------|----------------|--------------|
| Kirjautumisnäkymä<br>ja salasanan pyyntö | käyttäjätunni  | JS           |
| unohtuneen salasanan tilalle             | salasana       | <b>&lt;</b>  |
|                                          | Kir            | jaudu        |
|                                          | Unohtui        | ko salasana? |
|                                          | a the c        |              |

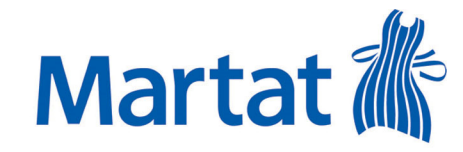

Marttaliitto ry | Marttakeskus, Lapinlahdenkatu 3 A | 00180 Helsinki | www.martat.fi

#### Avausnäkymä kirjautumisen jälkeen

| $\Diamond$                                                                                                    | ETUSIVU                                                                                                    | YAP JÄSE                                                                                | INREKISTERI                                                                                |                            |                                                |                                                                                            | ۹ 1 |
|----------------------------------------------------------------------------------------------------|----------------------------------------------------------------------------------------------------|-----------------------------------------------------------------------------------------|--------------------------------------------------------------------------------------------|----------------------------|------------------------------------------------|--------------------------------------------------------------------------------------------|-----|
| &<br>品                                                                                                    | JÄSENET<br>ORGANISAATIOT                                                                                               | Tilastot<br>Jäsenmäärät                                                                 | Uusia vuoden alusta                                                                        | <31.10. ><br>Syntymäpäiviä |                                                | Viimeksi avatut                                                                            | 0   |
| Näkymässä on piirin jäsenmäärä ja yhdistyksiin liittyneiden määrä vuoden alusta. Jäsenten syntymäpäivät vuosikymmenittäin tänään, huomenna, yli huomenna jne. tulevat myös näytölle.<br><b>Ulos kirjautuminen ja Omat asetukset</b><br>Omat asetukset näkymästä vaihdetaan tarvittaessa salasana. |                                                                                                    |                                                                                         |                                                                                            |                            |                                                |                                                                                            |     |
| Viimeksi avatut         Avatut entiteetit näkyvät täs    Ritva Ikonen Kirjaudu ulos Omat asetukset                                                                                                    |                                                                                                    |                                                                                         |                                                                                            |                            |                                                |                                                                                            |     |
| Om<br>Sala<br>⊻<br>Taus<br>Käyt<br>Käyt<br>Välir                                                                                                    | nat asetukset<br>sana<br>aihda salasana<br>stakuva<br>OOOO<br>tööikeudet<br>Marttaliitto Ry Yllär<br>muisti<br>yhjennä | Salasanan vaihto<br>Nykyinen<br>salasana<br>Uusi salasana<br>Uusi salasana<br>uudelleen | Syötä nykyinen salasana<br>Syötä uusi salasana<br>Syötä uusi salasana uudellee<br>Tallenna | en<br>Peruuta              | Huo<br>Uno<br>tilall<br>salas<br>kirja<br>(unc | m!<br>htuneen salasanan<br>le saa uuden<br>sanan<br>autumisnäkymästä<br>ohditko salasanan) |     |

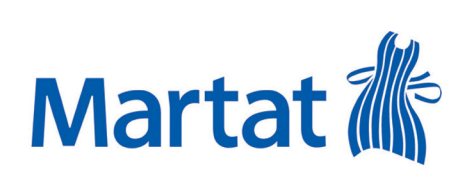

### Jäsenet näkymä

|                                                                                                    | Q Haku (6)                                           |
|----------------------------------------------------------------------------------------------------|------------------------------------------------------|
| JÄSENET                                                                                                    | Hae jäseniä                                          |
|                                                                                                    | Nimi tai ID Hae                                      |
|                                                                                                    | Tyyppi Henkilö<br>Mies<br>Nainen<br>Yhteisö          |
| The second with                                                                                                    | Piiri 2015 Mallipiiri 🔻                              |
| The state of the state of the s | Yhdistys 2015 Malliyhdistys 1                        |
|                                                                                                    | Jäsenlaji 🔻                                          |
|                                                                                                    | Jäsenyyden tila<br>yhdistys Aktiivinen<br>päättyneet |
|                                                                                                    | Valitse hakuehdot Tyhjennä hakuehdot                 |
|                                                                                                    |                                                      |

Jäsenhakunäkymään listautuvat ne jäsenet, jotka ovat kyseisen piirin/yhdistyksen aktiivisia jäseniä. Piiri voi halutessaan valita myös yksittäisen yhdistyksen jäsenlistan näkymään. Jos listalta halutaan tehdä henkilöhaku, niin kohtaan **nimi tai ID** laitetaan haettavan jäsenen nimi **Sukunimi etunimi** tai jäsennumero.

Päättyneet jäsenyydet valitaan näkymään kohdasta jäsenyyden tila-päättyneet

Henkilön tarkemmat jäsentiedot tulevat näkyville **klikkaamalla kyseistä henkilöä** näkymän jäsenlistasta.

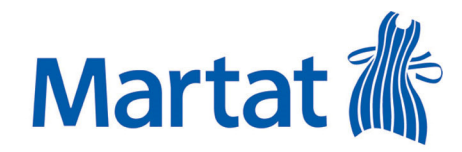

# Jäsennäkymä

|         | <b>Q</b> , Haku (6) Testinen Teija                                                                                                    | 1 4 1 |                                    | A States             |                                                                             | +                                                                                                    |
|---------|----------------------------------------------------------------------------------------------------|-------|------------------------------------|----------------------|-----------------------------------------------------------------------------|----------------------------------------------------------------------------------------------------|
| JÄSENET | Testinen Teija                                                                                                    |       |                                    |                      |                                                                             |                                                                                                    |
|         | Perustiedot<br>Id 126654(Aktiivinen), Nainen<br>Myllykatu 10, 29720 Lamppi<br>testinen@testi.fi<br>Syntynyt 9. maaliskuuta 1973<br>Markkinointi sallittu | Ø     | Jäsenyydet<br>2011 Malliyhdistys 1 | Jasen<br>16.9.2015 - | Ryhmät<br>+ Luottamustoimet                                                 |                                                                                                    |
|         | Lisätiedot                                                                                                    |       | Jäsenmaksu<br>1.1.2016 31.12.20    | 116 -40.00 EUR       | Historia<br>2142016<br>1942016<br>1542016<br>6.112015<br>2492015<br>2292015 | Henkilö- ja yhteisörekisteri<br>Henkilö- ja yhteisörekisteri<br>Henkilö- ja yhteisörekisteri<br>Henkilö- ja yhteisörekisteri<br>Henkilö- ja yhteisörekisteri |
|         | Infotiedot                                                                                                    |       |                                    |                      |                                                                             |                                                                                                    |

Jäsennäkymästä piirit/yhdistykset voivat muokata jäsenen **perustietoja**, ja lisätä hänet **ryhmään** (esim. luottamustoimet). Muokkaustilaan pääsee klikkaamalla lokeron oikeasta yläkulmasta joko kynä merkistä (perustiedot) tai +merkistä (ryhmät). Muutos jäsenen perustietoihin tehdään menemällä muutettavan tiedon kohdalle esim. sähköpostiosoite ja kirjoitetaan uusi tieto vanhan tilalle. Muutokset pitää muistaa **tallentaa**.

**Piirien tulee tarvittaessa päivittää** jäsentietoja ryhmässä luottamustoimet, opintosuoritukset ja ansiomerkit.

Jäsenmaksut lokerosta näkee jäsenen jäsenmaksutilanteen. Kun jäsenelle on lähetetty lasku, summa näkyy –merkkisenä. Jäsenmaksun tultua tilille jäsenen tietoihin tulee maksettu summa +merkkisenä.

Historialokerossa näkyy muokkausajankohdat, muokkaaja ja tiedot, joita on muokattu.

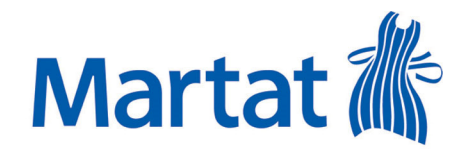

Marttaliitto ry | Marttakeskus, Lapinlahdenkatu 3 A | 00180 Helsinki | www.martat.fi

### Raportointi

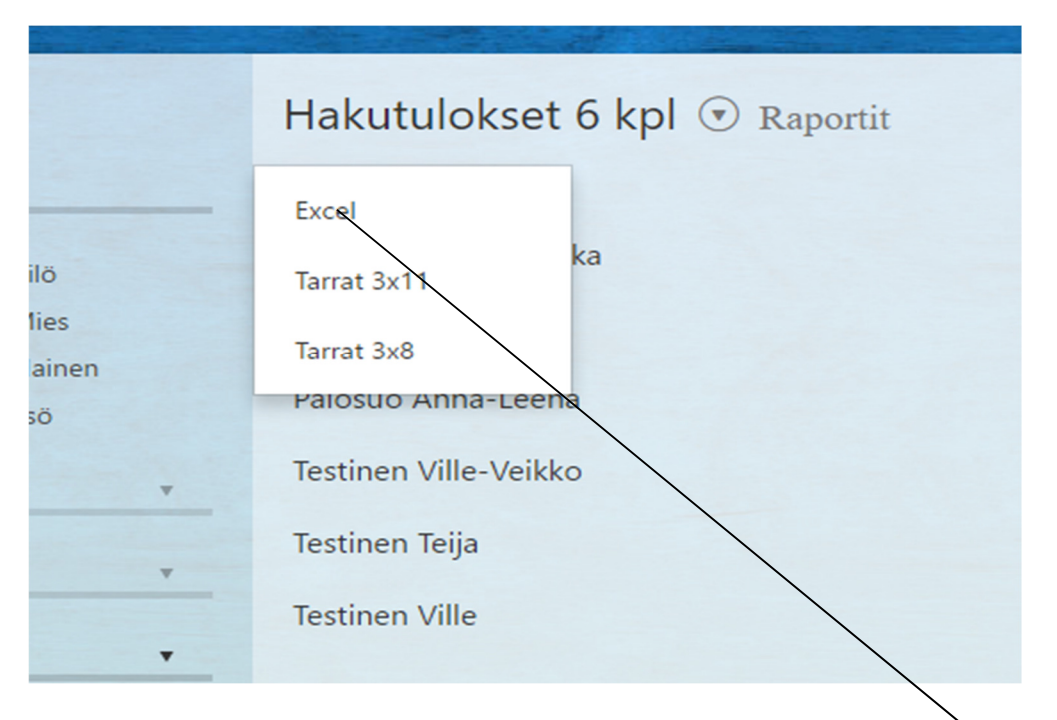

Jäsenet-näkymässä kohdassa **Raportointi** jäsenlistan tietojen siirto exeliin on mahdollista. Samasta valikosta on mahdollista valita tulostettavaksi mm. jäsenten osoitetarrat. Osoitetarrat löytyvät myöskin oletusraporttipohjista.

Tulostettavat tiedot exelissä tulee tallentaa ensiksi omalle koneelle ja sen jälkeen tulostaa.

| A1 |          | - ÷ >    | < 🗸     | <i>fx</i> Jäse | ennumero   |           |   |
|----|----------|----------|---------|----------------|------------|-----------|---|
|    | А        | в        | с       | D              | Е          | F         | G |
| 1  | Jäsennum | Sukunimi | Etunimi | Nimi           | Lähiosoite | PNRO + P1 |   |
| 2  | 126654   | TESTINEN | TEIJA   | TESTINEN       | ÄYRITIE 8  | 01510 VAN |   |
| 3  | 128733   | TESTINEN | VILLE   | TESTINEN       | ÄYRITIE 8  | 01510 VAN |   |
| 4  |          |          |         |                |            |           |   |
| 5  |          |          |         |                |            |           |   |
| 6  |          |          |         |                |            |           |   |
| 7  |          |          |         |                |            |           |   |

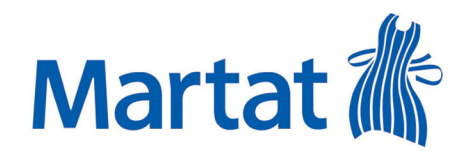

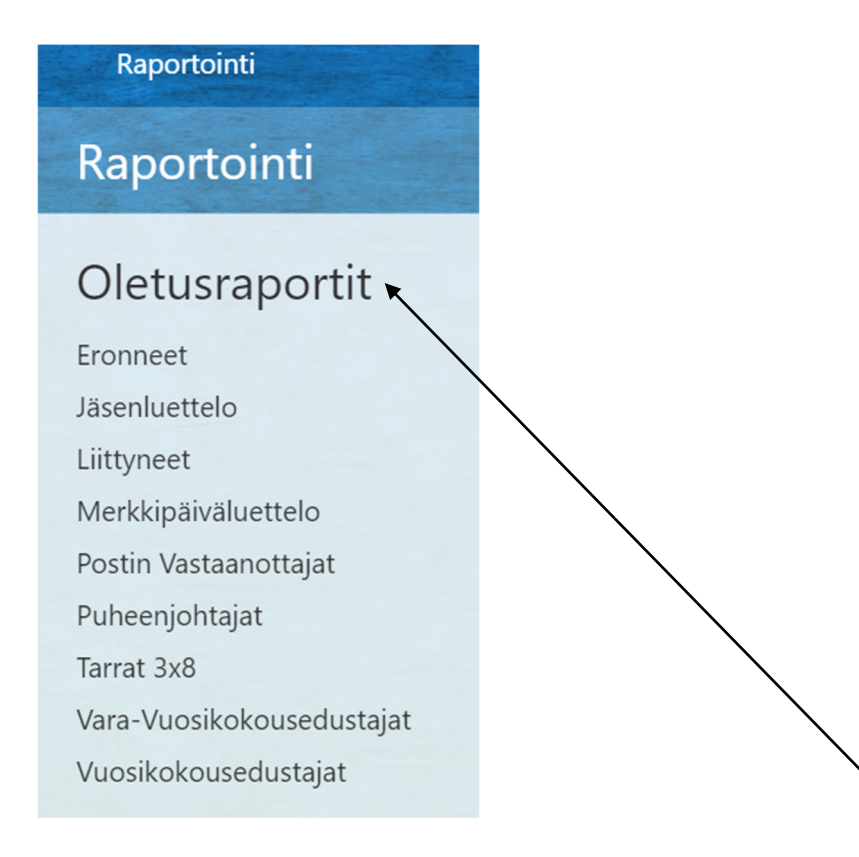

Sovelluksen oikeassa reunassa valikosta Raportointi avautuu raporttipohjavalikko, jossa on valmiina erilaisia pohjia otsikon mukaisesti. Nämä raportit ovat pdf-muodossa eikä niitä voi muokata.

**Raportoinnin jäsenluettelot ovat käytettävissänne.** Käyttäjäoikeus määrittää mitkä raporttipohjat kullekin käyttäjälle (yhdistys, piiri) avautuvat.

Tulostetut jäsenluettelot tulee säilyttää niistä annetun ohjeen mukaisesti.

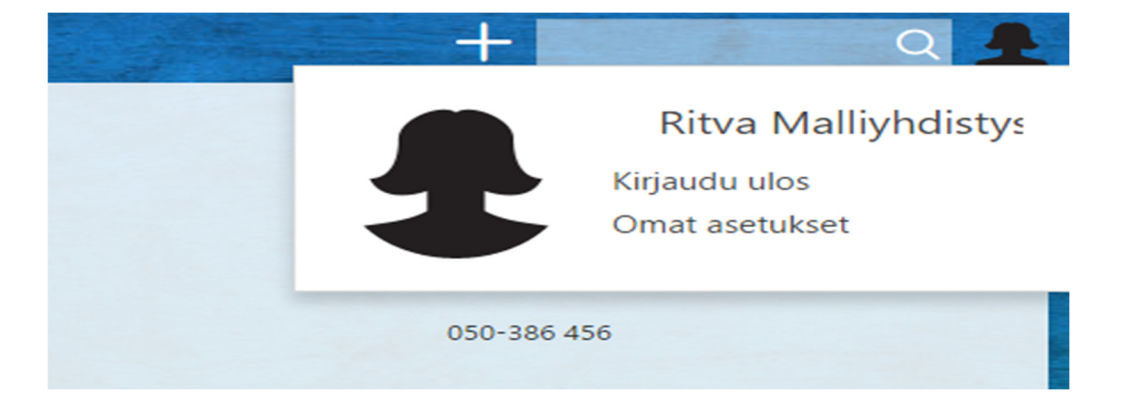

Jäsenrekisteri suljetaan poistumalla sovelluksesta, kirjaudu ulos.

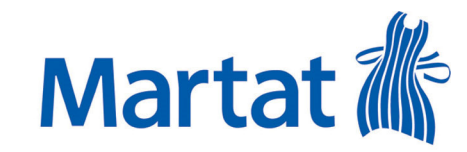

Marttaliitto ry | Marttakeskus, Lapinlahdenkatu 3 A | 00180 Helsinki | www.martat.fi